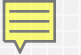

# **Labor Market Information 101**

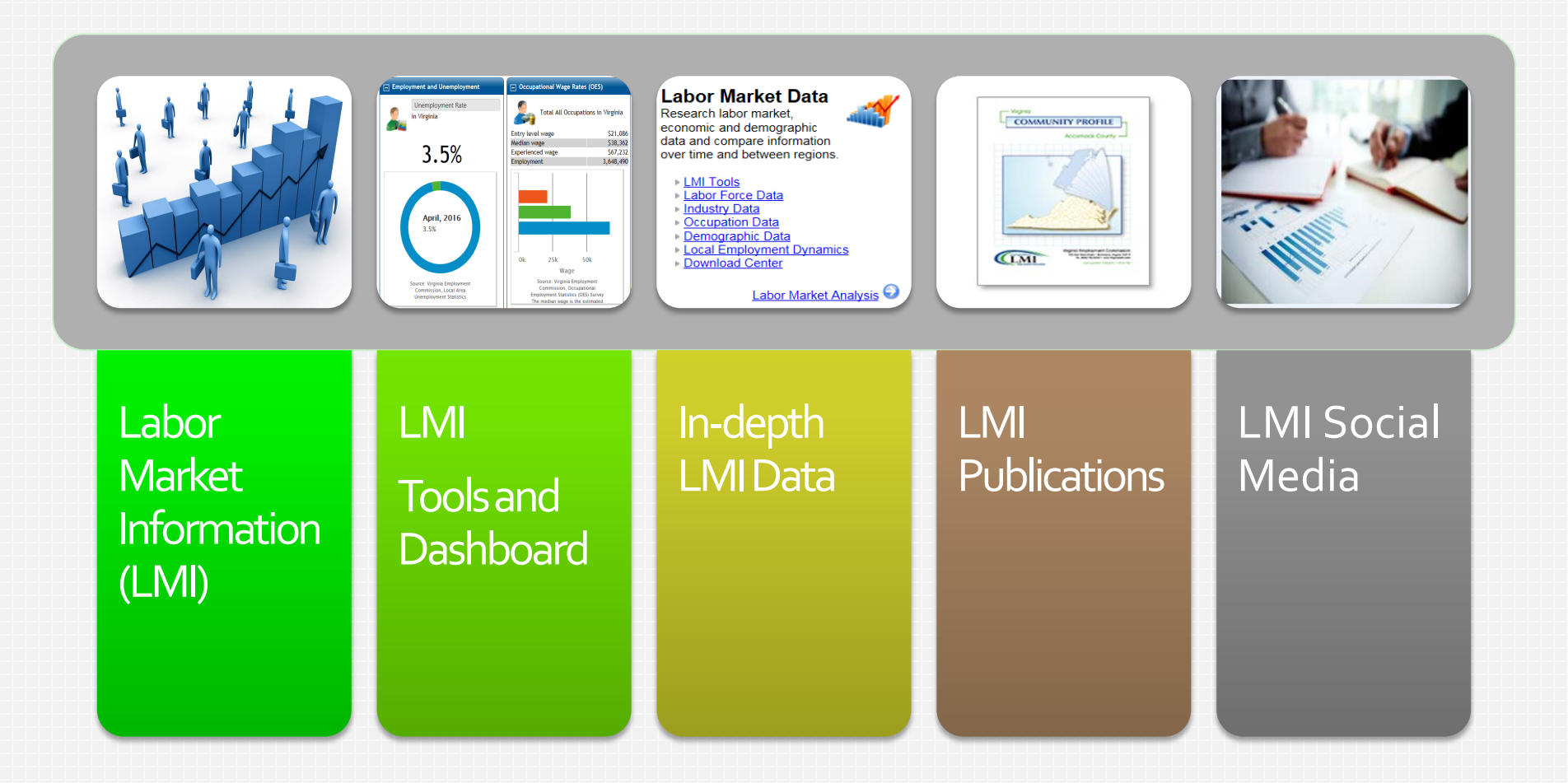

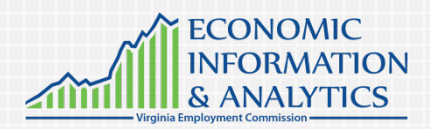

Timothy O. Kestner, Director Economic Information & Analytics

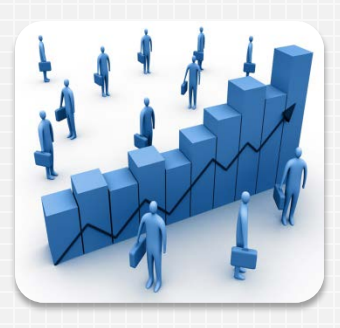

Labor Market Information (LMI)

# la-bor mar-ket

*noun* Area of economic exchange: workers seek jobs and employers seek workers.

"a diverse workforce in a tight labor market"

Tight labor market: more jobs than workers.

Are we in one now?

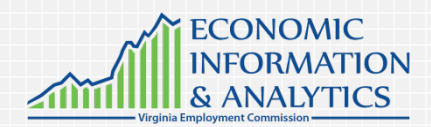

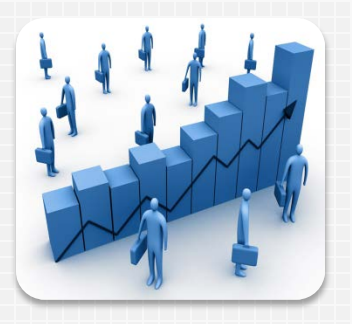

.

What is LMI? LMI refers to a variety of information associated with the supply and demand for workers. This includes information on the labor force, employers, industries, occupations, wages, and skills...just to name a few. LMI is about all of us that work.

 The goal of LMI is to help customers make <u>data</u> <u>based</u> informed plans, choices, and decisions for a variety of purposes, including business investment decision making, career planning and preparation, education and training offerings, job search opportunities, hiring, and public or private workforce investments.<sup>1</sup>

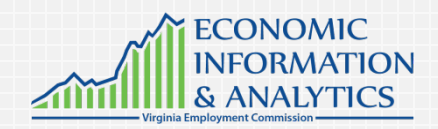

<sup>1</sup> James F. Woods and Christopher J. O'Leary, "Conceptual Framework for an Optimal Labour Market Information System," W.E. Upjohn Institute for Employment Research, Technical Report No. 07-022, December 2006. Used with permission from the LMI Institute. Presenter altered.

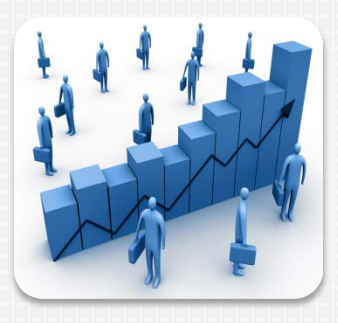

What is LMI?

- Labor force = supply of workers and their characteristics
- Employers = business establishments that employ workers in different industries
- Occupations = types of jobs employers want
- Wages = what workers will accept and employers will pay
- Skills = education and training requirements for different occupations
- Labor Force + Employers + Occupations + Wages + Skills =
   Labor Market Information

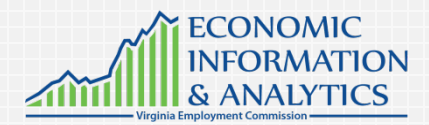

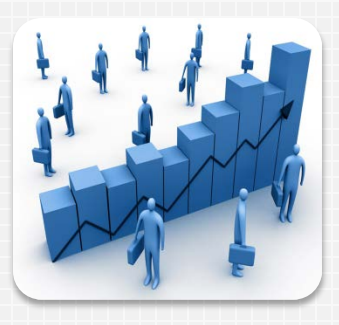

Who Uses LMI?

#### Labor Market Participants and Advisers

- Jobseekers and Students include customers who seek a job, whether they are currently employed or not, as well as the children and young adults who will eventually become part of the workforce.
- Businesses include any individual or organization that employs labor to operate.
- Education and Training Instructors include individuals (such as teachers or counselors) that directly interact with learners through structured educational or skillbuilding opportunities.
- Counselors include individuals who work directly with jobseekers to guide them to appropriate employment opportunities.

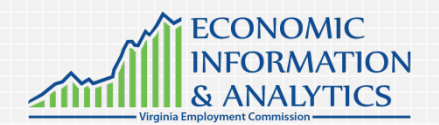

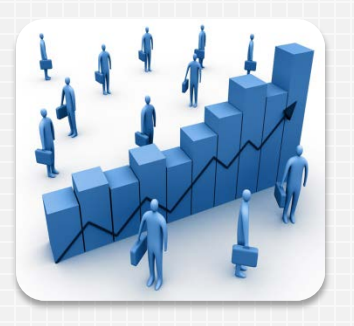

Who Uses LMI?

#### Policymakers and Planners

- Elected Officials include federal, state, and local leaders seeking to allocate public resources for the benefit of employers or workers or to monitor the performance of those investments.
- Workforce Development includes VEC, state and local workforce investment agencies, which are collaborations of employers, policymakers, and community organizations, that seek to connect companies in need of talent with trained and qualified workers. Workforce development entities interact with both jobseekers and businesses.
- Economic Development includes government agencies and nonprofit organizations of varying structures that seek to promote business development opportunities and the implementation of policies that support the development of state and local economies.

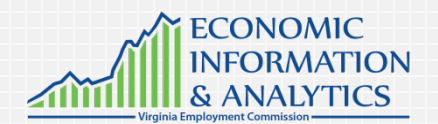

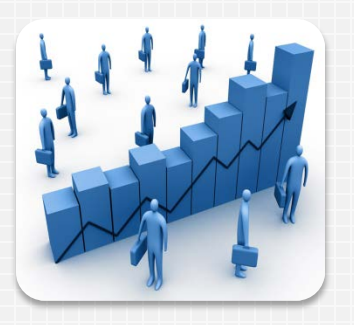

Who Uses LMI?

#### Policymakers and Planners, continued

- Education includes policymaking agents, and program designers who influence the development of national, state, and local policies that drive education and training offerings and resource allocations. This group of education customers drives policy design and decision-making. Teachers are also our customers!
- Social services includes agencies designing programs or allocating resources to help workers with social service needs or potential workers seeking to transition from public assistance.
- Researchers include individuals (such as economists) engaged in research activities through governmental organizations, academic institutions, think tanks, or other entities.
- Federal, State, and Local Governments include all government agencies.

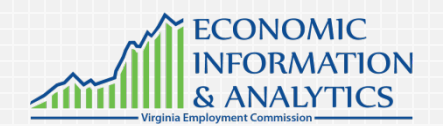

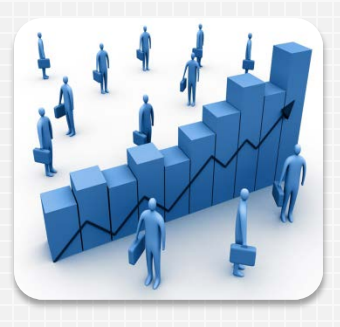

LMICan Help answer...

- How many people do we have in the workforce?
- What industries are in my local area?
- What occupations do they employ? What wages do they offer?
- What jobs are employers seeking to fill?
- Who are the top employers in my county?
- What education and skills are required for the available jobs?
- What is the employment outlook for an occupation?
- What career should I choose?

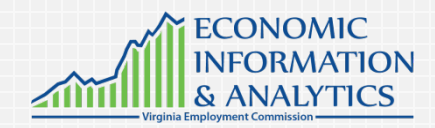

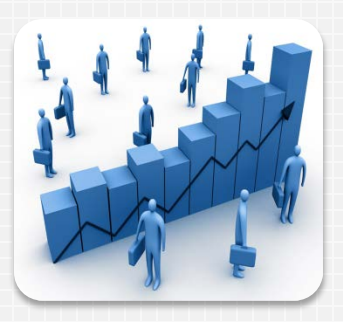

LMI Products and Services

- <u>Career products</u> products that help jobseekers find jobs, determine skill or education requirements, find training opportunities; match jobseekers to jobs; or guide young people or adults to new or different career paths.
  - Career and teachers' guides
  - Job matching systems and sources
  - Occupational outlooks
  - In-demand occupational lists
  - Transferable skills and competency models
  - **Economic products** data, analyses, and studies about a **focused aspect of the economy**.
    - Community or area economic profiles
    - Economic, industry, or occupational profiles or projections
    - Economic impact analyses
- <u>Labor market products</u> data, analyses, and studies of labor market trends or outcomes.
  - Labor force demographics
  - Wage data

- Job vacancy surveys and commuting studies
- Unemployment insurance claims reports
- Wage and benefit studies

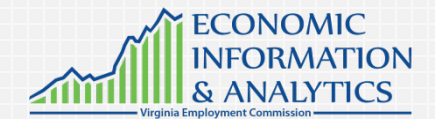

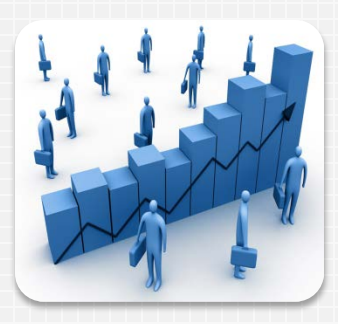

Core LMI Programs

- Local Area Unemployment Statistics (LAUS)
- Current Employment Statistics (CES)
- Quarterly Census of Employment and Wages (QCEW)
- Occupational Employment Statistics (OES)

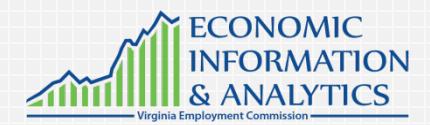

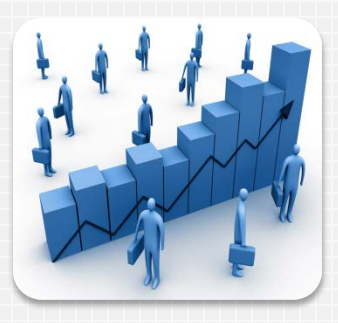

Local Area Unemployment Statistics (LAUS) <u>Household Survey</u>

- Estimates of the unemployment rate and a count of the labor force, employed, and unemployed for an area. Count of persons (not jobs). Based on where people live.
- Available for the nation, state, county, and select regional divisions.
   Produced monthly.
- The unemployment rate is the best overall economic indicator on how the state or a county is doing in the current economy. Useful comparisons of the rate are: between county and state, state and nation, and Virginia to neighboring states.
- The unemployment rate is percentage of the labor force out of work. The number of unemployed, or those looking for work, divided by the labor force (Employed + Unemployed). Keep an eye on year-over-year changes in the unemployment rate, unemployment and employment as an indication of trend.

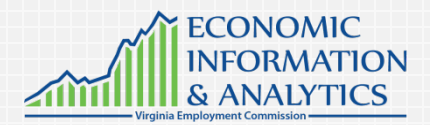

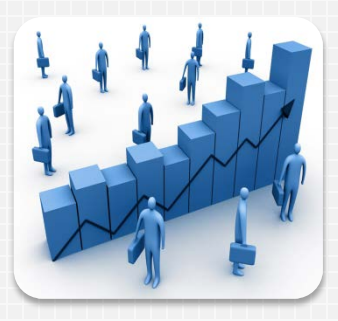

Current Employment Statistics (CES)

**Business Survey** 

- One of two sources of industry data. CES data comes from a monthly survey of employers in Virginia and across the nation. Available monthly.
- Strength is **timeliness**, but lacks the granular industry detail of QCEW.
- Produces monthly estimates of employment by type of business activity (major industry sector and select subsectors) for the nation, state, and Metropolitan Statistical Areas (MSAs). Measures the growth of various industries.
- Also referred to as "non-farm employment" due to the fact that agricultural establishments are not counted.
- Counts the number of JOBS (not workers). Based on job location.
- Pay attention to the over-the-month and over-the-year changes. Is Virginia gaining or losing jobs? What industries are gaining or losing jobs by area? See how Virginia compares to the US for perspective.

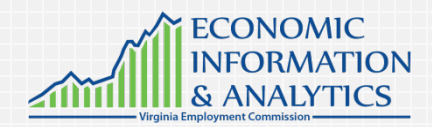

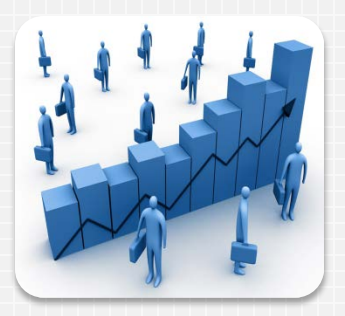

Quarterly Census of Employment And Wages (QCEW)

- One of two sources of industry data. QCEW data is extracted from the quarterly employment tax reports. Available quarterly.
- Strength is granular industry detail, but is not timely—lags six months. Labor intensive.
- Produces quarterly estimates of employment by type of business activity (major industry sector and select subsectors) for the nation, state, and multiple regional areas. Measure the growth of various industries.
- Formerly called the "ES-202" report.
- Counts the number of JOBS (not workers).

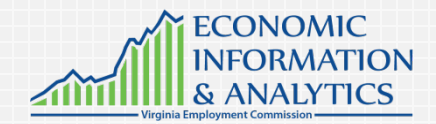

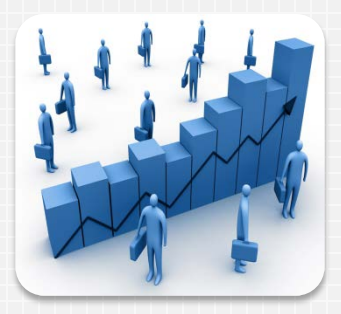

Occupational Employment Statistics (OES) Business Survey

- Produces employment and wage estimates for over 700 occupations.
   Estimates the number of people employed in certain occupations, their wages, and the industries they work in.
- Occupations are classified using Standard Occupational Codes (SOC), which group occupations by function, industry, and skills.
- Produced annually for the state, MSAs, WIAs, and counties.
- Students, jobseekers, school counselors and workforce developers use to assess the current employment levels in various job titles, in order to identify occupations in high demand in specific areas of interest.
- Businesses are interested in wages for pay setting purposes, while students and jobseekers are interested to plan current and future careers.
- Used to identify large regional occupations and as well as smaller emerging occupations. High employment-base occupations are important because they create job openings due to growth or replacement needs.

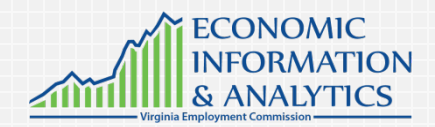

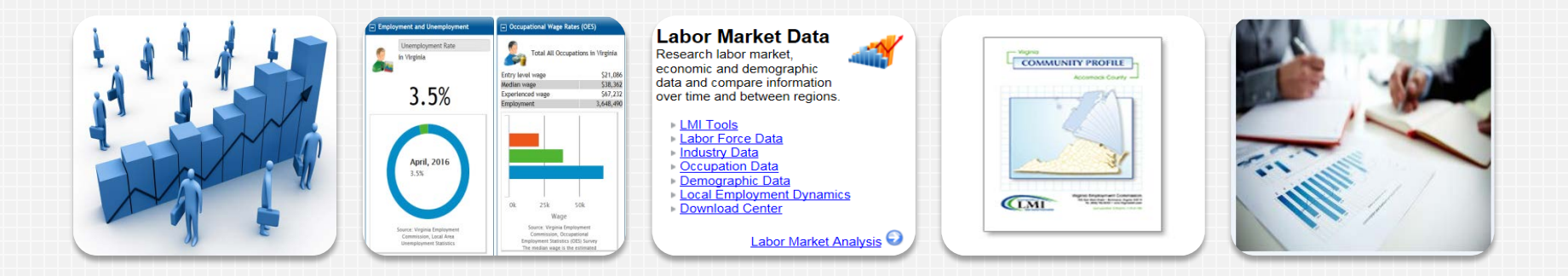

# Where and How to Find LMI Data

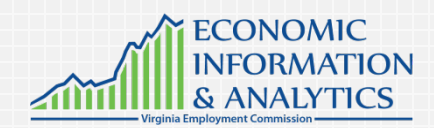

# www.VirginiaLMI.com

|                                                         | w.VirginiaLMI.com<br>Iabor market information                                                                   |                                                                                                    |                 |                |          |
|---------------------------------------------------------|----------------------------------------------------------------------------------------------------|----------------------------------------------------------------------------------------------------|-----------------|----------------|----------|
| My Analyst Workspace                                    | Labor Market Date                                                                                               | Publications                                                                                                    | Unemployment R  | ates - Press R | lalaasa  |
|                                                         | Research labor market                                                                                           | The Virginia Employment                                                                                                    | M               | Aar-16 Feb-1   | 6 Mar-15 |
| My LMI Dashboard                                        | economic and demographic                                                                                        | Commission produces several                                                                                                    | Virginia        | 4.2% 4.29      | 6 4.8%   |
| Labor Market Facts                                      | data and compare information<br>over time and between regions.                                                  | LMI-related publications. A few<br>of them include:                                                                                           | seasonally adj. | 4.0% 4.19      | 6 4.7%   |
| Directory of Services                                   | - 110 Teolo                                                                                                    | Community Drofiles                                                                                                    | United States   | 5.1% 5.29      | 6 5.6%   |
| Labor Market Profiles  Area Profile  Occupation Profile |                                                                                                    | Economic Indicators     The Forum     Career Guide 4 Virginia     LMI Store     Industry Profiles     Labor Force at a Glance     More        | seasonairy adj. | 5.0% 4.9%      |          |
| Industry Profile *                                      |                                                                                                    |                                                                                                    | 40              | $\backslash$   |          |
| Education Profile                                       | Resource Library 🔬                                                                                              | Slide Shows                                                                                                    | 25              | 0              |          |
| Education and Training ,<br>Data                        | Below are some resources that<br>will help you strengthen your<br>understanding of labor market<br>information. | Our economists periodically give presentations to various groups<br>of people, and we have posted<br>some of these slide shows online for you | Mar-15 (Area F  | Rates / Map)   | Mar-16   |
| Data Trends                                             | Acronyms     Glossary     Linke                                                                                 | to view.                                                                                                    | Visit the L     | MI Store.      |          |

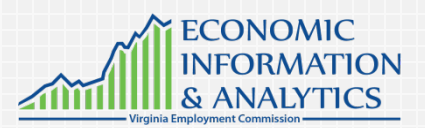

- The Labor Market Information (LMI) website, is an online One Stop Center for employers, job seekers, students, counselors, case managers, training providers, analysts, economic & governmental researchers, grant writers and others seeking LMI data.
- This page provides links to current and historical labor market data.

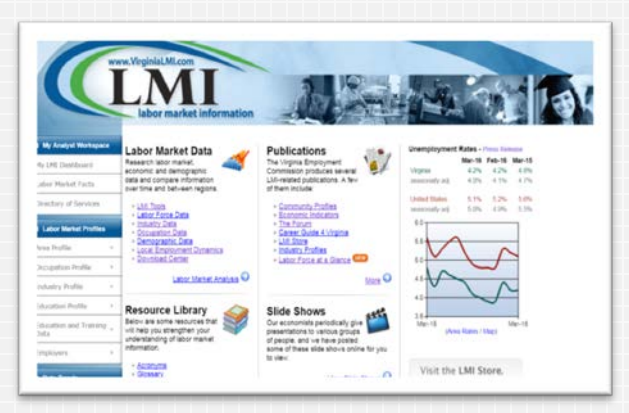

ECONOMIC INFORMATION

ANALYTICS

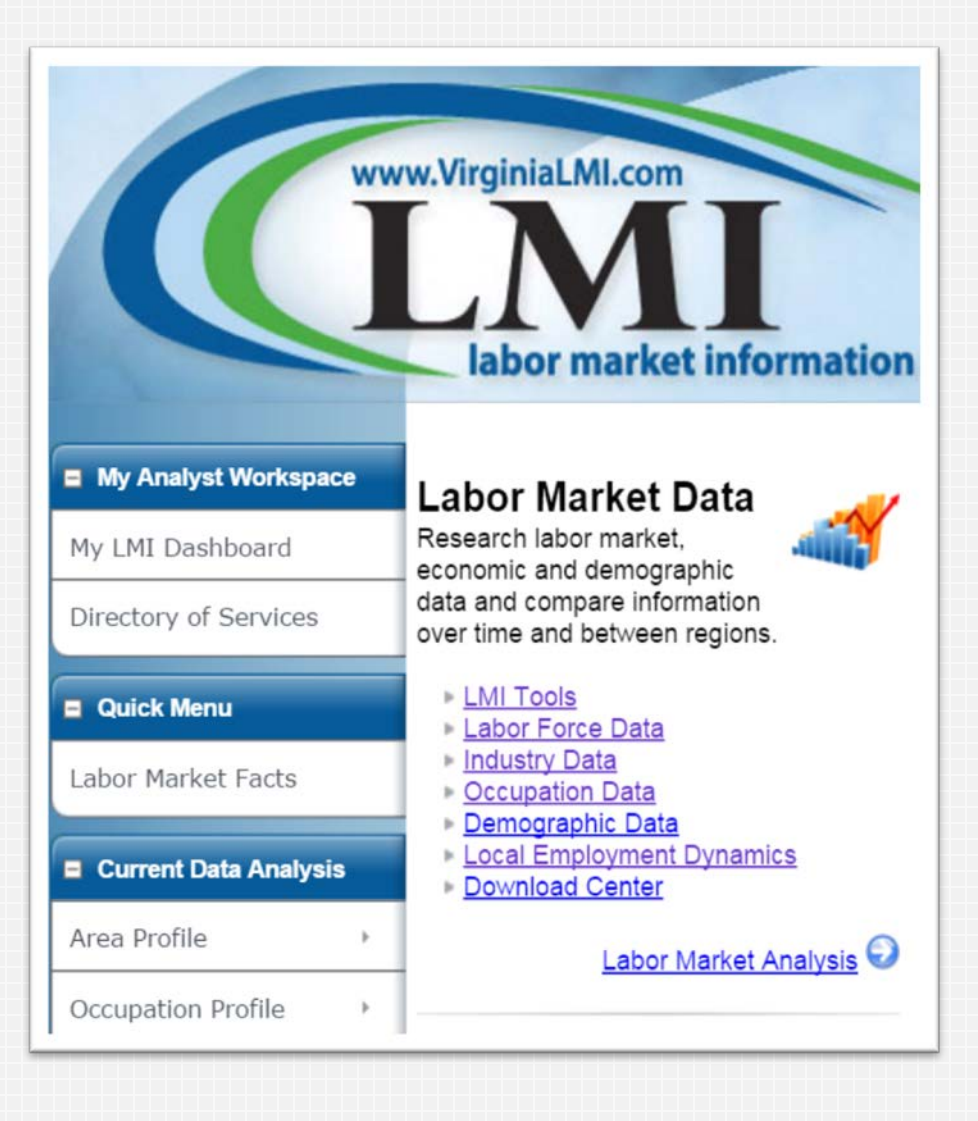

Quick Access: Unemployment Rates

- Most current and historical unemployment rates: Virginia, Areas & United States
- Press Releases
- Local area rates
- Select: (Area Rates/Map)

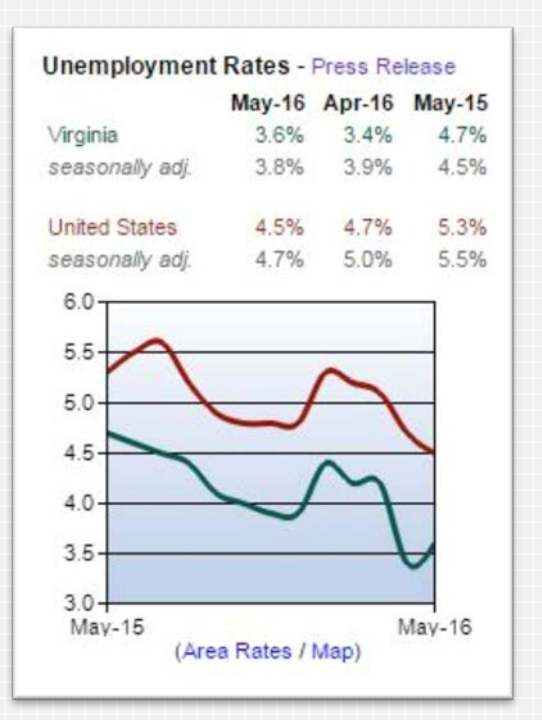

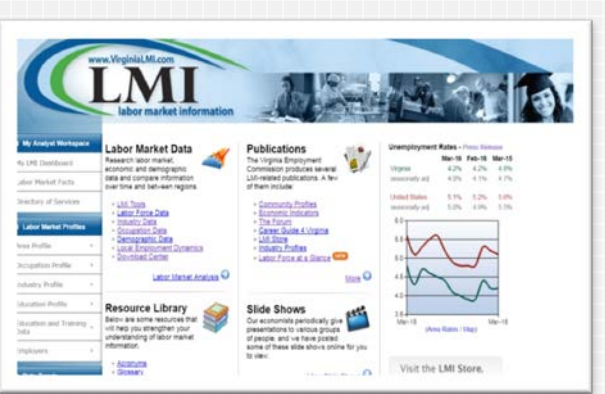

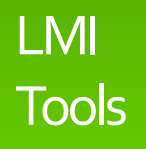

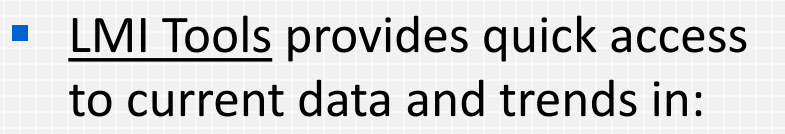

- Unemployment
- Labor Force
- Industry
- Demographics
- Indicators

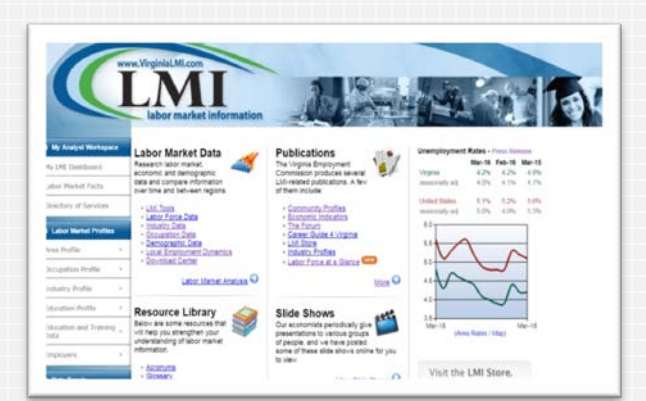

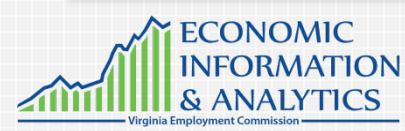

#### LMI Tools: State Unemployment Map

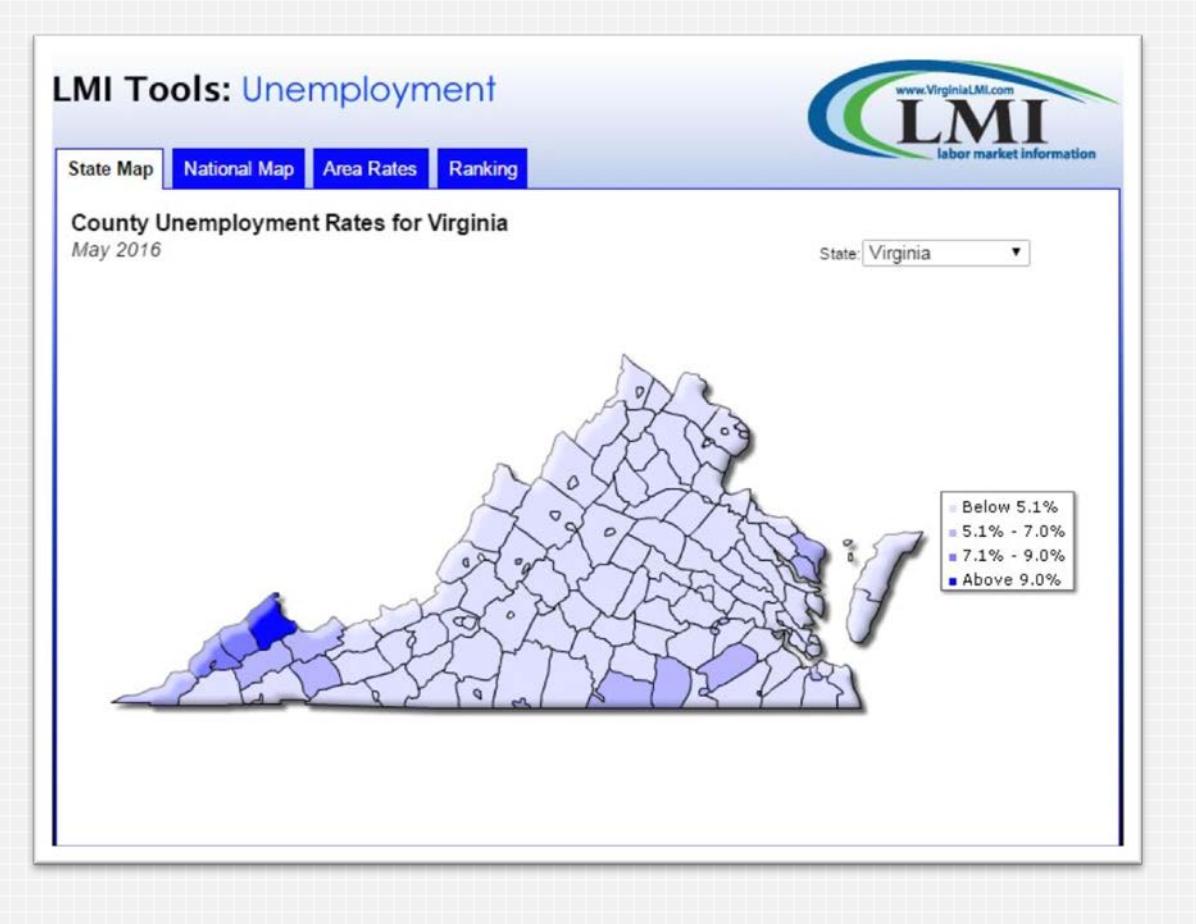

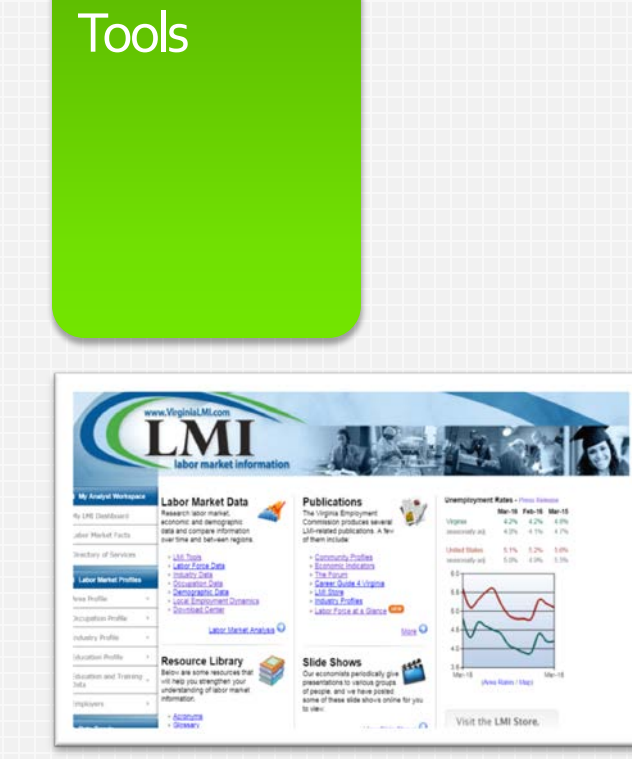

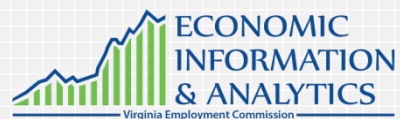

LMI

LMI Tools

- LMI Tools: Labor Force Characteristics of the Unemployed for
  - Select area desired
  - Select time period
  - Print or download into a spreadsheet

|           | Applicants  | Initial Claims Payment    | ·        |            |             | -     | labor market | informat |
|-----------|-------------|---------------------------|----------|------------|-------------|-------|--------------|----------|
| Character | istics of t | he Insured Unemployed     | l in Ham | pton Roads | (LWIA XVI)  |       |              |          |
| 4pm 2016  | Anna Tanan  | Weiders In astmant Basins |          |            |             |       |              |          |
| 1         | Area.       | Hampton Roads (LWIA XVI)  | -        |            |             |       |              |          |
| Filter    | Period      | Apr. 2016 •               |          |            |             |       |              |          |
|           |             | Apply                     |          |            |             |       |              |          |
|           |             |                           |          |            |             |       |              |          |
|           |             |                           |          | Excel      | <b>O</b> cs | v     | B Pitt       |          |
|           |             |                           |          |            |             |       |              |          |
| Gende     | r Cla       | 3.510                     | 16       |            |             |       |              |          |
| 1122      |             | 2.703                     | Femal    |            |             |       |              | -        |
| Female    |             |                           |          |            | _           |       | -            |          |
| Female    | Total:      | 6,213                     |          | 0 720      | 1.446       | 2.166 | 2.88K        | - 3.6K   |

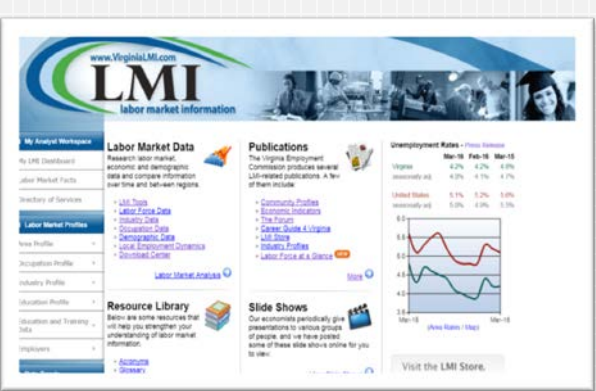

ECONOMIC INFORMATION

**ANALYTICS** 

### LMI Tools

#### LMI Tools: Industry – Top 50 Employers

- Select area desired
- Select time period
- Print or download into a spreadsheet

| A                                                                                                    | rea Summary                                                                | Largest Employer         | s Startup Firms   | Industry by    | Size         | labor market |
|----------------------------------------------------------------------------------------------------|----------------------------------------------------------------------------|--------------------------|-------------------|----------------|--------------|--------------|
|                                                                                                    | gest Employe<br>2015                                                       | ers in Hampton R         | toads (LWIA XVI   | )              |              |              |
|                                                                                                    | Area Type                                                                  | Workforce Investment     | t Region 🔹        |                |              |              |
|                                                                                                    | Area                                                                       | Hampton Roads (LWI       | A XVI)            | •              |              |              |
| 1                                                                                                    | Period                                                                     | 3rd Otr. 2015 •<br>Apply |                   |                |              |              |
|                                                                                                    |                                                                            |                          | Ecel              | CSV            | Print        | 🚼 Map        |
|                                                                                                    | 3                                                                          | Employer                 | NAICS Code        | Ownership*     | Size Code ** |              |
|                                                                                                    | U.S. Department                                                            | of Defense               | 928               | 10             | 09           |              |
|                                                                                                    |                                                                            |                          | 622               | 50             | 09           |              |
|                                                                                                    | Sentara Healthcar                                                          |                          |                   |                |              |              |
|                                                                                                    | Sentara Healthcar<br>City of Virginia Be                                   | ach Schools              | 611               | 30             | 09           |              |
| And the second second s | Sentara Healthcar<br>City of Virginia Be<br>City of Virginia Be            | ach Schools<br>ach       | 611<br>921        | 30             | 09           |              |
| And the second second s | Sentara Heathcar<br>City of Virginia Be<br>City of Virginia Be<br>Wal Mart | ach Schools<br>ach       | 611<br>921<br>452 | 30<br>30<br>50 | 09           |              |

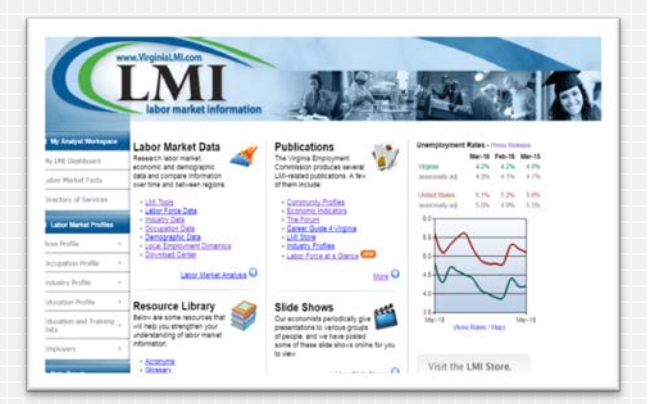

ECONOMIC INFORMATION

ANALYTICS

S

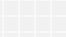

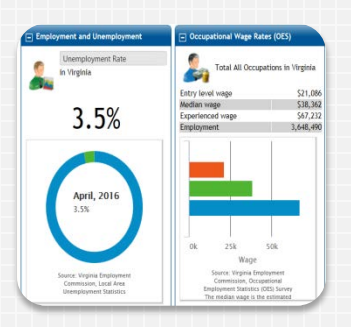

### LMI Dashboard

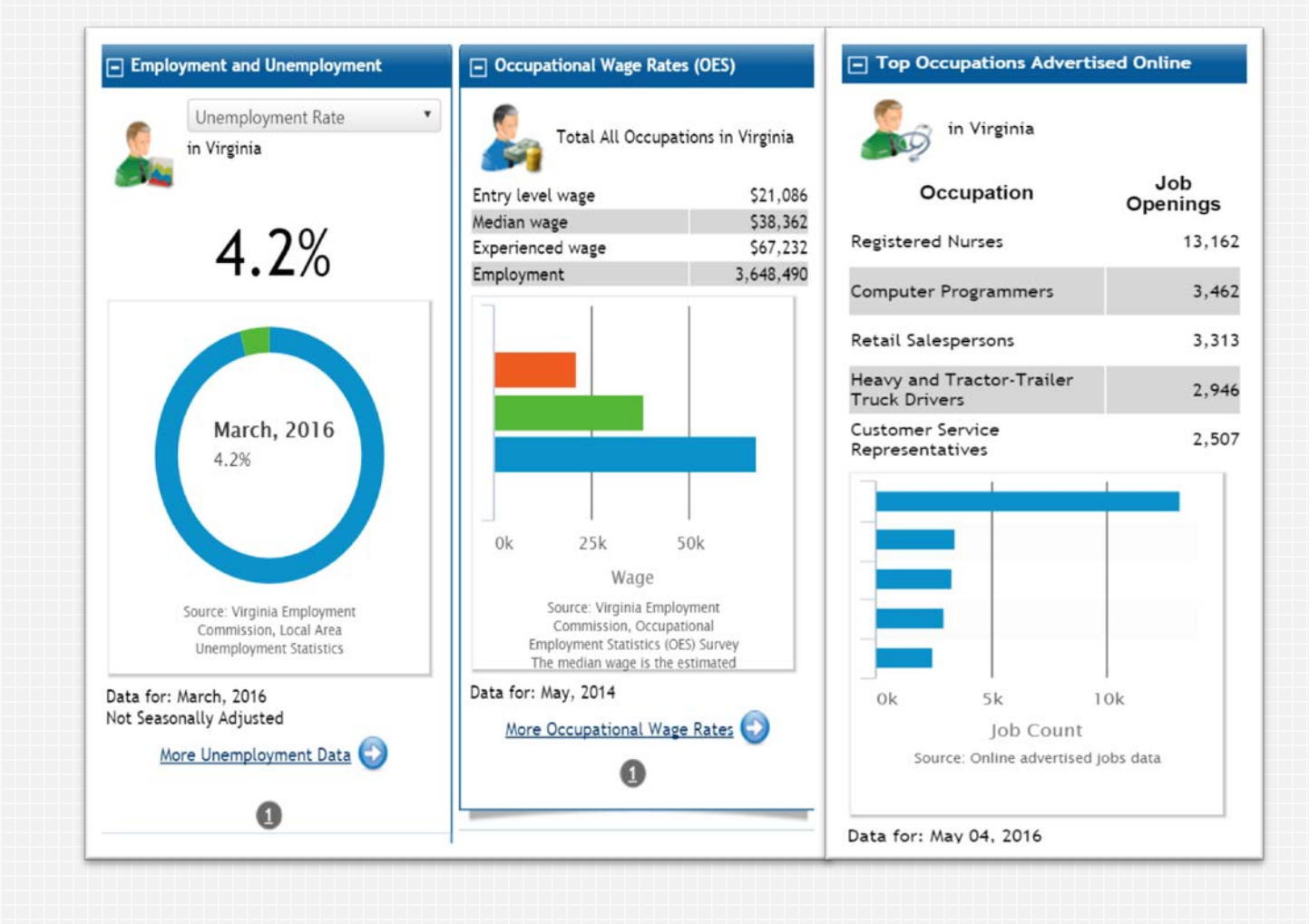

Quick and Easy Access – My LMI Dashboard for "Real Time LMI"

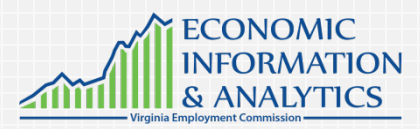

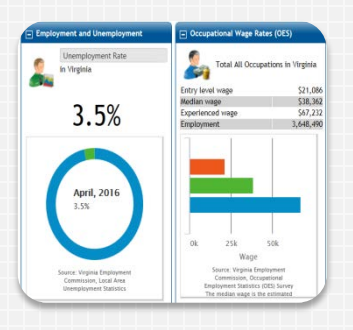

LMI Dashboard Profiles

- <u>Current Data Profiles</u> you can customize data for a selected Area, Industry, Occupation, or Educational profile.
- Customize data for standard LMI and "Real Time" LMI.

#### Current Data Profiles

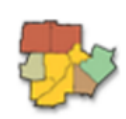

<u>Area Profile</u> Access a summary of the labor market in a selected area.

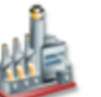

#### Industry Profile

Access labor market information on industries in a selected area.

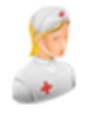

#### Occupational Profile

Access labor market information on occupations in a selected area.

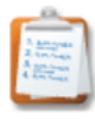

#### Educational Profile

Access labor market information on education programs in a selected area.

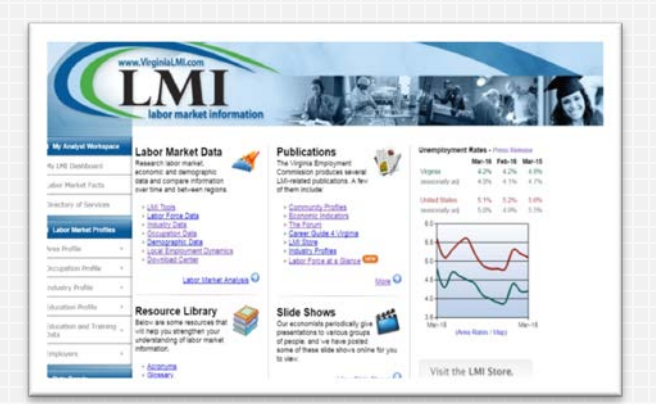

Labor Market Data

Research labor market, economic and demographic data and compare information over time and between regions.

- <u>LMI Tools</u>
   <u>Labor Force Data</u>
- Industry Data
- Occupation Data Demographic Data
- <u>Demographic Data</u>
   <u>Local Employment Dynamics</u>
- Download Center

Labor Market Analysis 📀

### In-depth LMI Data

#### Labor Force Data:

- LAUS
- State Unemployment Map
- Initial Unemployment Insurance Claims

#### Industry Data:

- QCEW data
- CES
- Staffing Patterns
- Short and long-term industry employment projections

#### Occupational Data:

- OES data
- Short and long-term employment and occupational projections

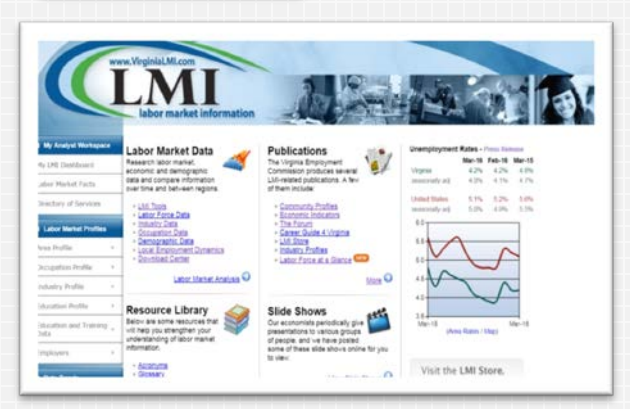

Labor Market Data

Research labor market, economic and demographic data and compare information over time and between regions.

▶ <u>LMI Tools</u> ▶ <u>Labor Force Data</u>

- Industry Data
- Occupation Data
- Demographic Data
   Local Employment Dynamics
- Download Center

Labor Market Analysis 😔

### In-depth LMI Data– QCEW

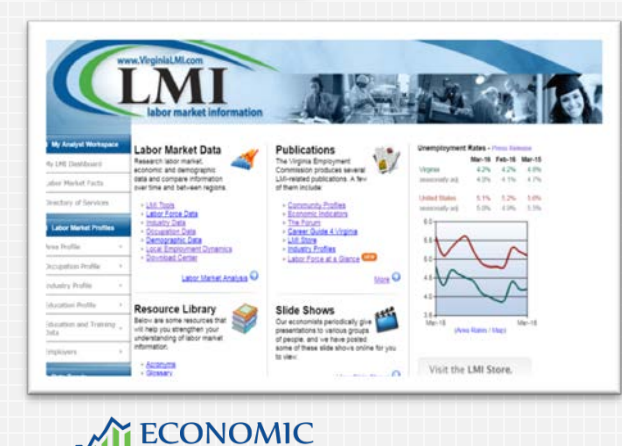

**INFORMATION** 

& ANALYTICS

Virginia Employment Comm

🗖 Industry Table

Third quarter of 2015 Quarterly Census of Employment and Wages, Multiple Industries data for Virginia, aggregate of all types ownership. Click a column title to sort.

|                                                        |                  |                    |           | Emple     | oyment    |           | Wages            |                           |             |                  |
|--------------------------------------------------------|------------------|--------------------|-----------|-----------|-----------|-----------|------------------|---------------------------|-------------|------------------|
| Industry                                               | Industry<br>Code | Establish<br>ments | July      | August    | September | Average   | Total Wage       | Average<br>Weekly<br>Wage | Preliminary | Action           |
| Total, All<br>Industries                               | 00               | 255,055            | 3,758,130 | 3,745,809 | 3,759,833 | 3,754,591 | \$49,431,138,197 | \$1,013                   | No          | Profile<br>Trend |
| Accommodation<br>and Food<br>Services                  | <u>72</u>        | 16,666             | 343,282   | 343,939   | 339,795   | 342,339   | \$1,563,641,506  | \$351                     | No          | Profile<br>Trend |
| Administrative<br>and Support<br>and Waste<br>Manageme | <u>56</u>        | 13,208             | 233,369   | 234,623   | 233,945   | 233,979   | \$2,245,212,427  | \$738                     | No          | Profile<br>Trend |
| Agriculture,<br>Forestry,<br>Fishing and<br>Hunting    | 11               | 1,714              | 14,426    | 14,500    | 14,324    | 14,417    | \$112,000,143    | \$598                     | No          | Profile<br>Trend |
| Arts.<br>Entertainment,<br>and Recreation              | <u>71</u>        | 3,172              | 85,605    | 83,067    | 73,550    | 80,741    | \$482,580,598    | \$460                     | No          | Profile<br>Trend |
| Construction                                           | <u>23</u>        | 21,043             | 199,605   | 199,232   | 197,561   | 198,799   | \$2,537,508,604  | \$982                     | No          | Profile<br>Trend |
| Educational<br>Services                                | <u>61</u>        | 3,728              | 318,433   | 307,965   | 351,385   | 325,928   | \$3,613,705,021  | \$853                     | No          | Profile<br>Trend |
| Finance and                                            | <u>52</u>        | 11,478             | 133,812   | 133,678   | 132,860   | 133,450   | \$2,637,222,610  | \$1,520                   | No          | Profile          |

0

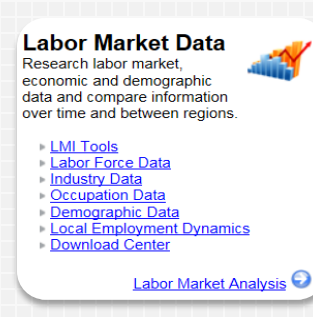

## In-depth LMI Data—

OES

- Clicking on the Occupation Data link will bring you to Industry/Occupational employment data projections.
- 2012 -2022, long term (2024 coming soon)
- By state and Workforce Development Area (WDA)

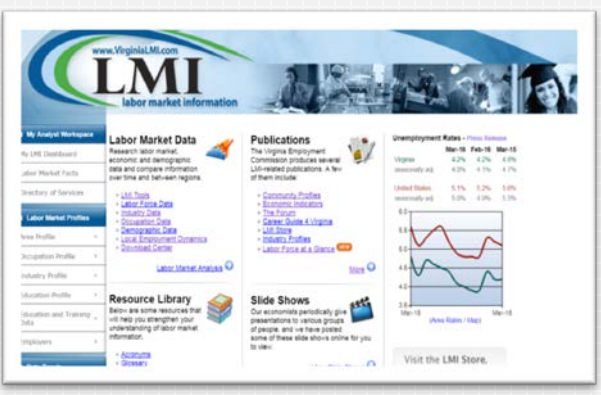

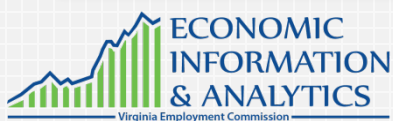

Labor Market Data Research labor market, economic and demographic data and compare information over time and between regions.

LMI Tools Labor Force Data Industry Data Occupation Data

Demographic Data

Local Employment Dynamics ownload Center

Labor Market Analysis 🕤

#### In-depth LMI Data-

OES

Clicking on the Occupation Data link will bring you to Occupational **Employment and Wage** Rates(OES).

May, 2014

By state and WDA

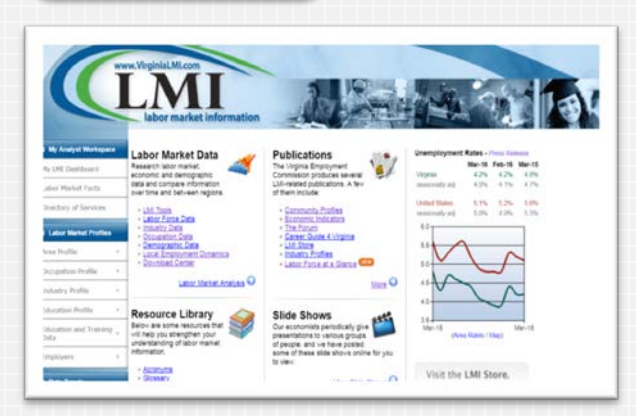

**ECONOMIC INFORMATION** 

& ANALYTICS

This page displays detailed data on Occupational Employment and Wage Rates (OES). It is currently showing information for Multiple Occupations in Virginia in May, 2014. Click Search Options to change these selections.

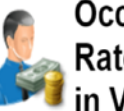

#### **Occupational Employment and Wage** Rates (OES) for Multiple Occupations in Virginia in May, 2014

For help click the question mark icon.

| Search Options                                                                                                    |                   |
|----------------------------------------------------------------------------------------------------|-------------------|
|                                                                                                    | Ø                 |
| Area (click to change): <u>Virginia</u>                                                                                                    |                   |
| Time Period (click to change): <u>May. 2014</u>                                                                                                    |                   |
| Occupation (click to change): Multiple Occupations                                                                                                    |                   |
| Show Display Options (includes maps, graphs, and narratives)                                                                                                    |                   |
| Show Data Categories (display more information)                                                                                                    |                   |
| e Occupational Employment Statistics (OES) program at the Bureau of Labor Statistics<br>ployment and wage estimates for over 800 occupations. 🕀 Show Full Description | s produces annual |
| ccupation Description                                                                                                    | F                 |

Labor Market Data Research labor market, economic and demographic data and compare information over time and between regions.

LMI Tools Labor Force Data

- Industry Data Occupation Data
- Demographic Data
   Local Employment Dynamics
- Download Center

Labor Market Analysis 😔

### In-depth LMI Data-OES Wage

Rates Table

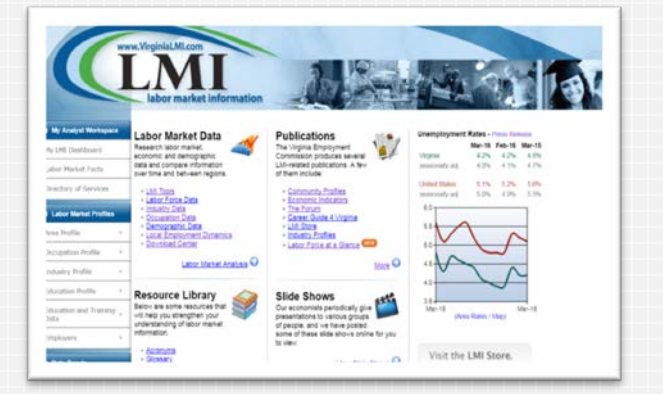

**ECONOMIC INFORMATION** 

& ANALYTICS

Virginia Employment Con

- May, 2014 (2015 coming soon)
- By state and WDA

#### Occupational Wage Table

The table below shows the monthly occupational employment and annual wage data for All Detailed Occupations in Virginia in May, 2014.

Click a column title to sort.

| Occupation                                                                   | Occupation<br>Code | Employment | Entry level  | Median       | Experienced  | Action                |
|------------------------------------------------------------------------------|--------------------|------------|--------------|--------------|--------------|-----------------------|
| Accountants<br>and Auditors                                                  | <u>132011</u>      | 39,290     | \$50,027     | \$73,765     | \$95,370     | Profile<br>Industries |
| Actors                                                                       | <u>272011</u>      | 260        | N/A          | N/A          | N/A          | Profile<br>Industries |
| <u>Actuaries</u>                                                             | <u>152011</u>      | 200        | Confidential | Confidential | Confidential | Profile<br>Industries |
| Adhesive<br>Bonding<br>Machine<br>Operators<br>and Tenders                   | <u>519191</u>      | 1,020      | \$23,435     | \$33,317     | \$41,162     | Profile<br>Industries |
| Administrative<br>Law Judges,<br>Adjudicators,<br>and Hearing<br>Officers    | <u>231021</u>      | 480        | \$47,914     | \$82.725     | \$115,699    | Profile<br>Industries |
| Administrative<br>Services<br>Managers                                       | <u>113011</u>      | 4,320      | \$59,702     | \$89,736     | \$115,240    | Profile<br>Industries |
| Adult Basic<br>and<br>Secondary<br>Education<br>and Literacy<br>Teachers and | <u>253011</u>      | 1,650      | \$40,056     | \$55,518     | \$68,958     | Profile<br>Industries |

0

Labor Market Data Research labor market, economic and demographic data and compare information over time and between regions.

LMI Tools Labor Force Data Industry Data

Occupation Data

Demographic Data
 Local Employment Dynamics

Download Center

Labor Market Analysis

### In-depth LMI Data-Industry Employment Projections (LongTerm)

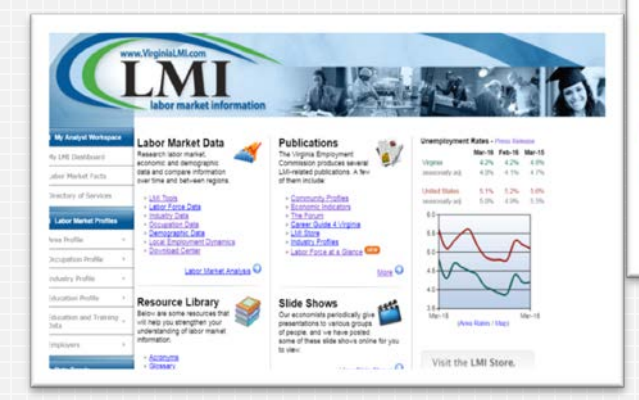

**ECONOMIC INFORMATION** 

& ANALYTICS

Virginia Emplo

- Total and major industry
- 2012 2022 (2014 coming soon)

The table below shows the long term employment projections for Multiple Occupations in Virginia for the 2012-2022 projection period.

Click a column title to sort.

| Occupation                                        | Occupation<br>Code | 2012<br>Estimated<br>Employment | 2022<br>Projected<br>Employment | Total 2012-<br>2022<br>Employment<br>Change | Annual Avg.<br>Percent<br>Change | Total Percent<br>Change | Action  |
|---------------------------------------------------|--------------------|---------------------------------|---------------------------------|---------------------------------------------|----------------------------------|-------------------------|---------|
| Total All                                         | 000000             | 3,947,721                       | 4,481,928                       | 534,207                                     | 1.28%                            | 13.53%                  | Profile |
| Architecture and Engineering                      | 170000             | 81,463                          | 89,705                          | 8,242                                       | 0.97%                            | 10.12%                  | Profile |
| Arts. Design, Entertainment, Sports,<br>and Media | 270000             | 66,001                          | 76,841                          | 10,840                                      | 1.53%                            | 16.42%                  | Profile |
| Building and Grounds Cleaning and<br>Maintenance  | <u>370000</u>      | 148,893                         | 168,629                         | 19,736                                      | 1.25%                            | 13.26%                  | Profile |
| Business and Financial Operations                 | 130000             | 265,333                         | 309,463                         | 44,130                                      | 1.55%                            | 16.63%                  | Profile |
| Community and Social Services                     | 210000             | 52,896                          | 63,916                          | 11,020                                      | 1.91%                            | 20.83%                  | Profile |
| Computer and Mathematical                         | 150000             | 205,460                         | 259,844                         | 54,384                                      | 2.38%                            | 26.47%                  | Profile |
| Construction and Extraction                       | 470000             | 184,043                         | 219,894                         | 35,851                                      | 1.80%                            | 19.48%                  | Profile |
| Education, Training, and Library                  | 250000             | 234,277                         | 271,508                         | 37,231                                      | 1.49%                            | 15.89%                  | Profile |
| Farming, Fishing, and Forestry                    | 450000             | 37,946                          | 33,155                          | -4,791                                      | -1.34%                           | -12.63%                 | Profile |
| Rows: 1 - 10 of 23                                |                    | N Vage                          | of 3 🕨 🕅                        |                                             |                                  | Page size:              | 10 🔻    |

U

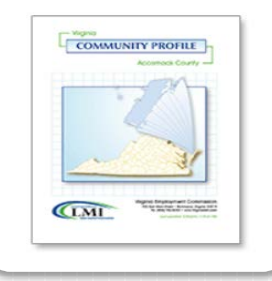

#### LMI Publications

- Several of the Virginia Employment Commission's publications, such as the Virginia Economic Indicators, The Forum Newsletter, and the Career Guide For Virginia (CV4VA), can be found under the <u>Publications</u> section.
- Many LMI publications are also available for order through the LMI Store.

#### Publications

The Virginia Employment Commission produces several LMI-related publications. A few of them include:

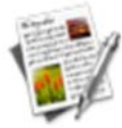

More 🕤

- Community Profiles
- Economic Indicators
- The Forum
- Career Guide 4 Virginia
- LMI Store
- Industry Profiles
- Labor Force at a Glance NEW

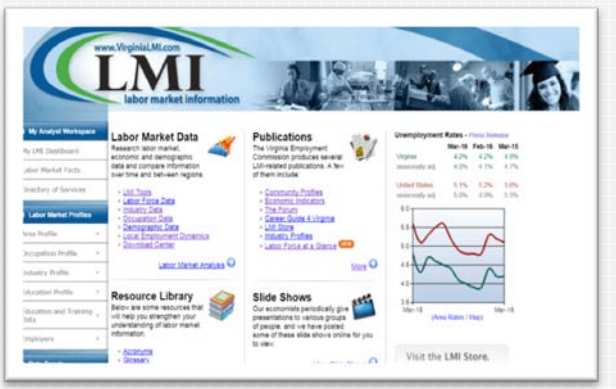

ECONOMIC INFORMATION

ANALYTI

35

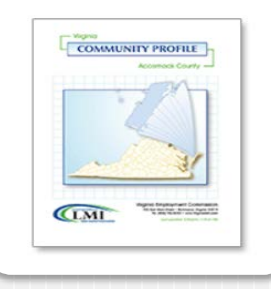

LMI Publications— Community Profiles

- Select area desired Virginia
- Also City/County, PDC, WDA, MSA, VCCS
- "Micro Community Profiles" in construction phase. ~2017
- Print from .pdf

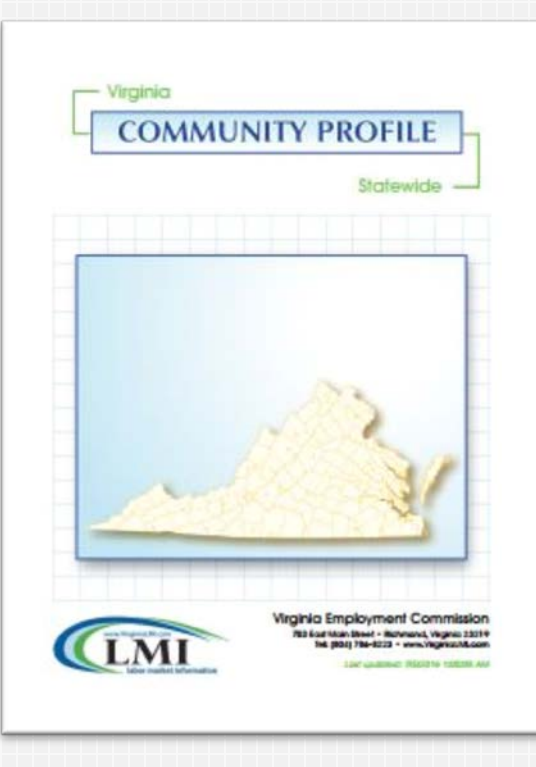

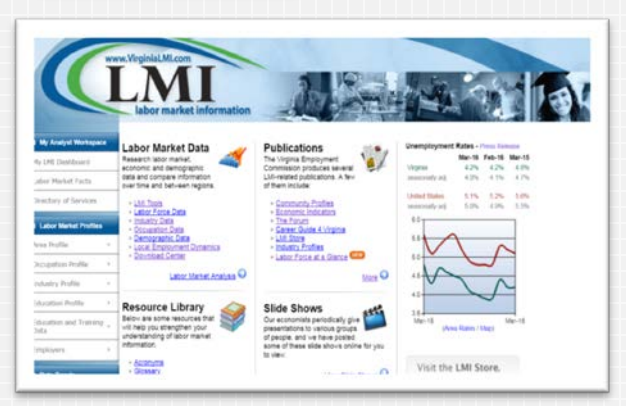

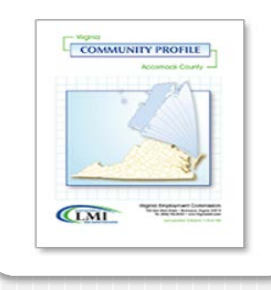

LMI Publications— Virginia Economic Indicators A quarterly publication illustrating and analyzing key economic indicators including employment, unemployment, and production workers' hours and earnings.

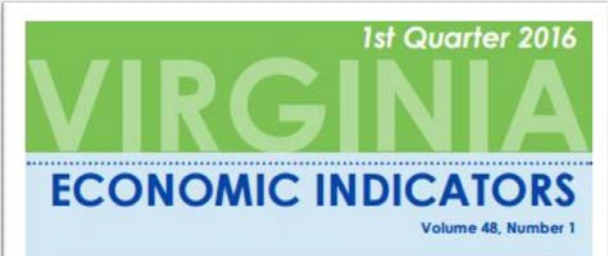

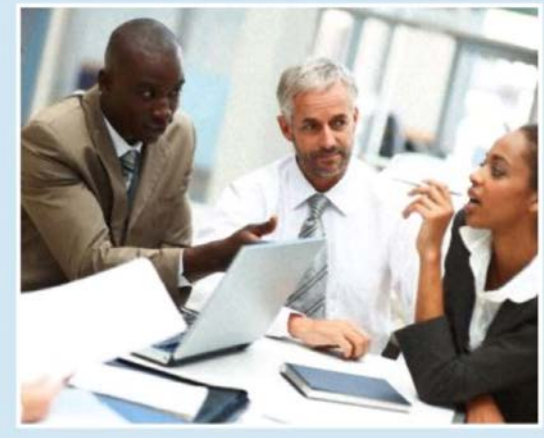

A Publication of the Virginia Employment Commission

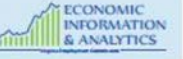

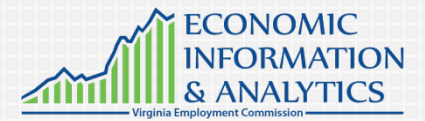

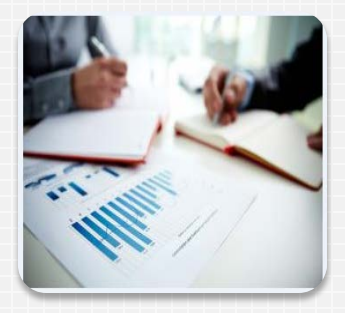

LMI Social Media – Face Book  LMI Publications, presentations, and press releases can be found on the Economic Information & Analytics Face Book page: releaseshttps://www.facebook.com/VEC-Economic-Information-Analytics-1520236831615398/?ref=aymt\_homepage\_panel

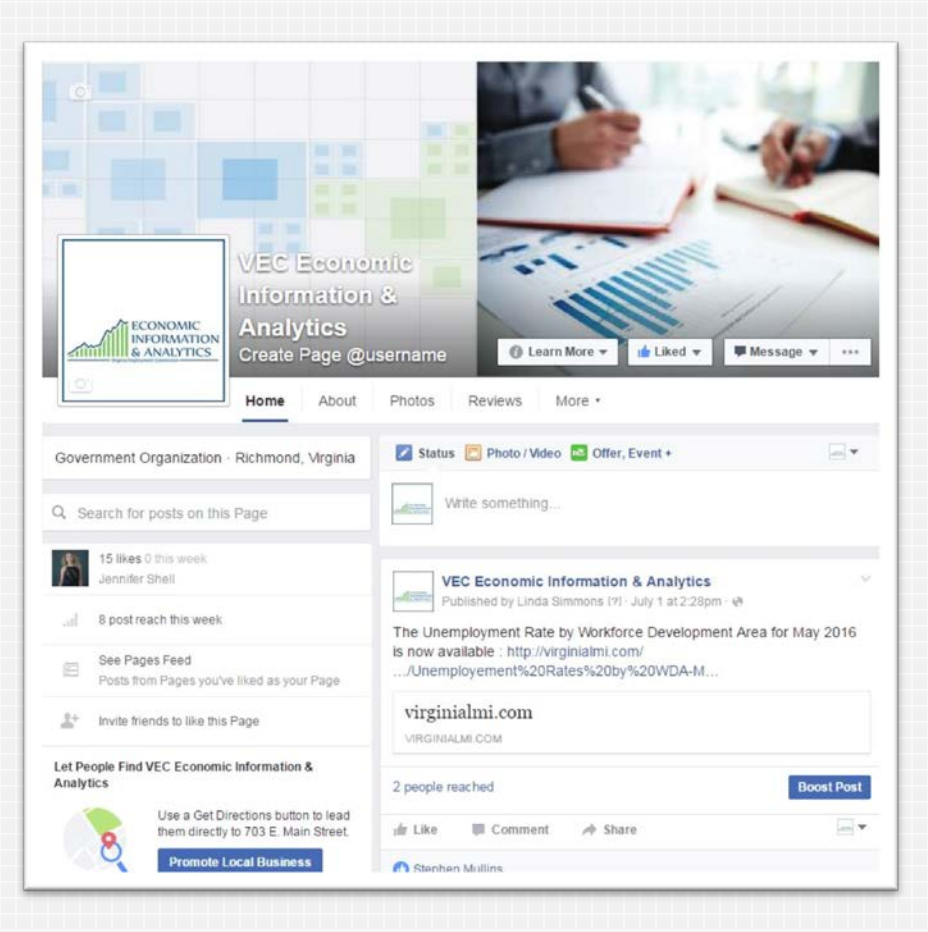

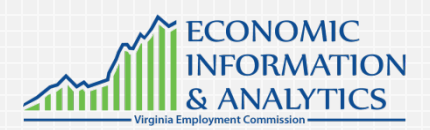

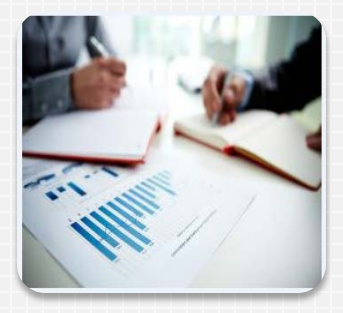

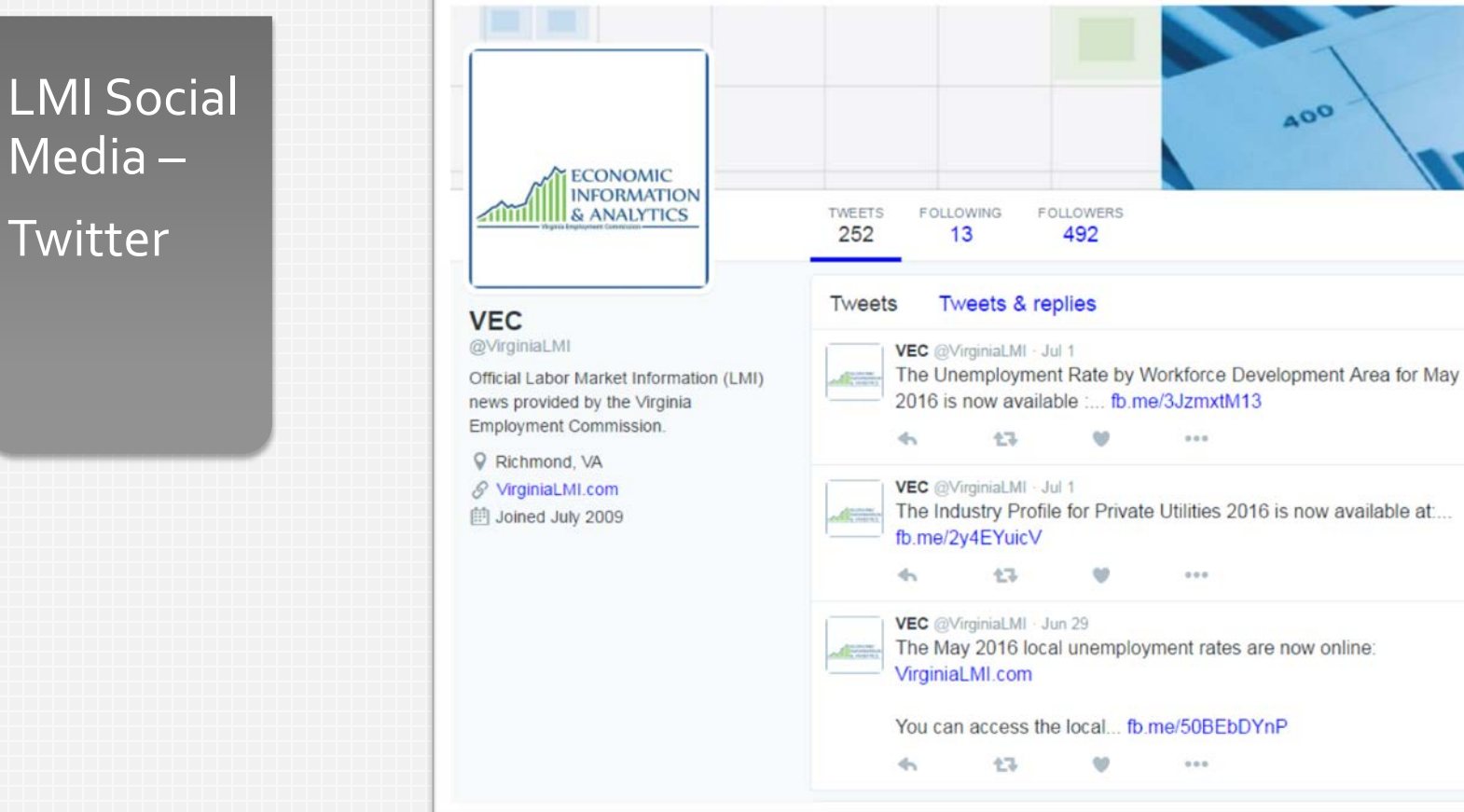

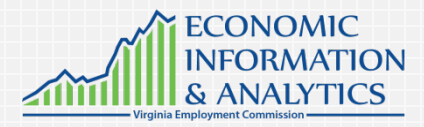

Announcements for latest unemployment rates, press releases, and more can be found on the Economic Information & Analytics Twitter feed: https://twitter.com/VirginiaLMI

400

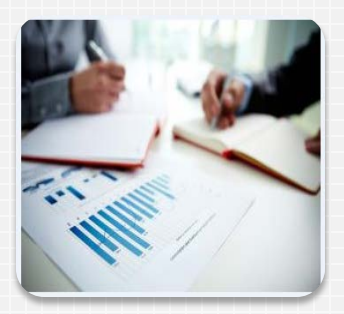

# **Economic Information & Analytics**

Contact Information

Timothy O. Kestner, Director

Timothy.Kestner@vec.virginia.gov

**804.786.7496** 

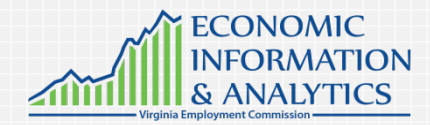